## Ihre Anfrage auf Ortsabwesenheit einfach erklärt

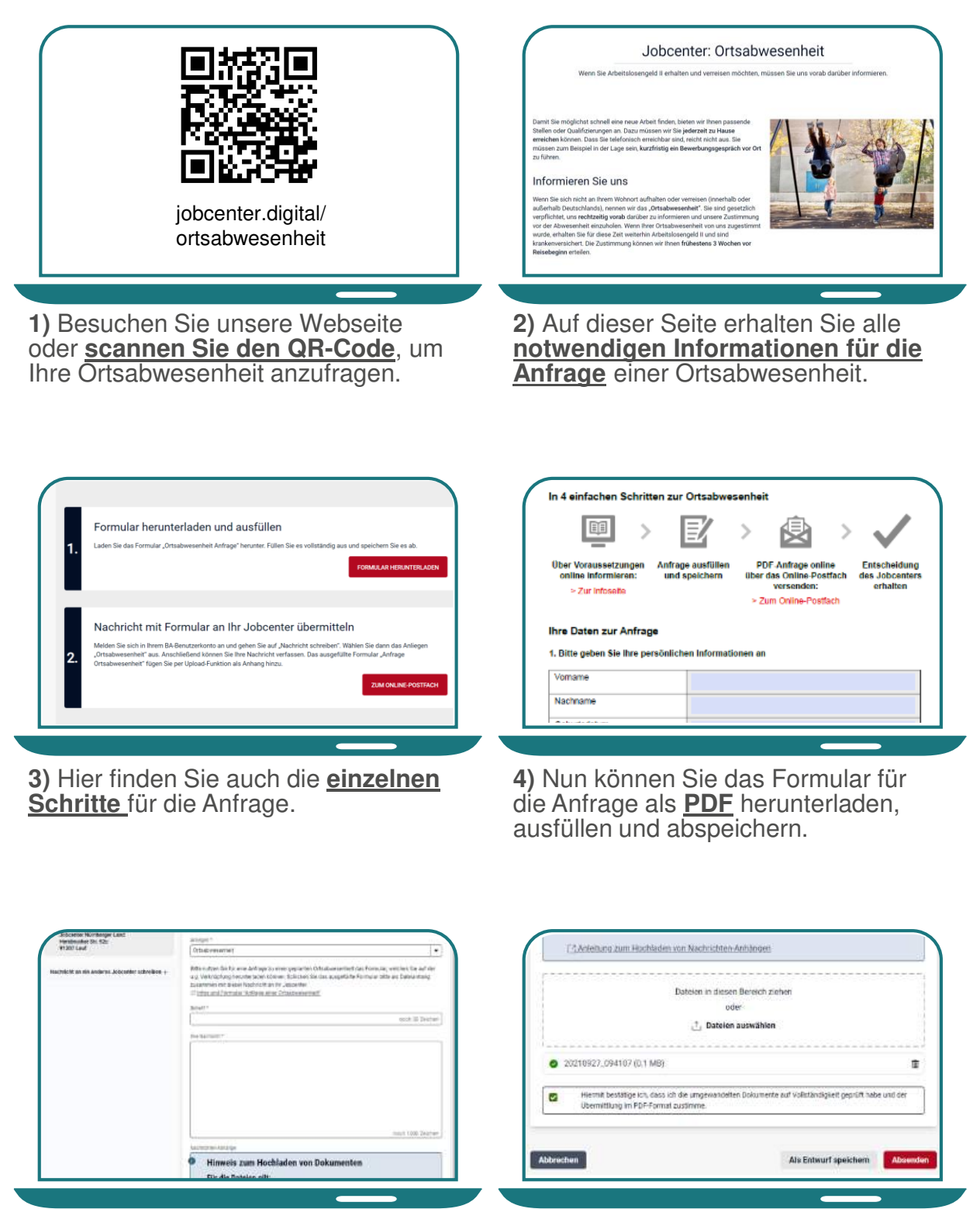

5) Öffnen Sie im Postfachservice eine neue Nachricht. Bitte <u>wählen</u> <u>Sie das Anliegen "Ortsabwesenheit"</u> aus. 6) Fügen Sie das <u>ausgefüllte For-</u> <u>mular</u> der Postfachnachricht bei und <u>senden Sie Ihre Nachricht</u> an Ihr Jobcenter.

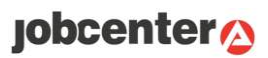